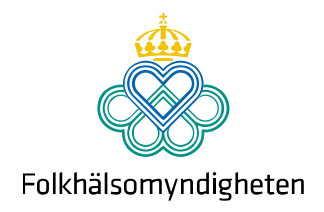

# Användarmanual Klinisk anmälan i nya SmiNet

Version 1.0, 2021-09-03

## Innehåll

| 1 | Klinis | sk anmälan i nya SmiNet2                             |
|---|--------|------------------------------------------------------|
| 2 | Tekr   | iiska förutsättningar2                               |
| 3 | Inlog  | ggning i SmiNet                                      |
|   | 3.1    | Inloggningsadresser:                                 |
|   | 3.2    | Logga in med SITHS-kort 3                            |
|   | 3.3    | Om du saknar SITHS-kort5                             |
|   | 3.4    | Logga in med gruppkonto5                             |
|   | 3.5    | Klinisk anmälan och paragrafanmälan utan inloggning5 |
| 4 | Välj   | typ av anmälan6                                      |
| 5 | Välj   | diagnos 6                                            |
| 6 | Fyll i | anmälningsformuläret7                                |
|   | 6.1    | Basuppgifter7                                        |
|   | 6.2    | Om patienten 8                                       |
|   | 6.3    | Om diagnosen 10                                      |
|   | 6.4    | När, var och hur 11                                  |
|   | 6.5    | Övriga uppgifter 12                                  |
|   | 6.6    | Åtgärder 12                                          |
|   | 6.7    | Behandlande läkare 13                                |
|   | 6.8    | Ändra vårdenhet 13                                   |
|   | 6.8.1  | L Sök efter vårdenhet 14                             |
|   | 6.8.2  | 2 Skriv in ny vårdenhet 16                           |
|   | 6.9    | Granska anmälan18                                    |
|   | 6.10   | Skicka in anmälan                                    |
| 7 | Kont   | aktuppgifter                                         |

## 1 Klinisk anmälan i nya SmiNet

I SmiNet anmäler du fall av smittsamma sjukdomar. Vissa sjukdomar är anmälningspliktiga och ska alltid anmälas, även när sjukdomen bara misstänks. Andra sjukdomar ska anmälas om de är eller misstänks vara smittsamma, och har fått en anmärkningsvärd utbredning inom ett område eller uppträder i en elakartad form. Stöd för anmälan finns i Folkhälsomyndighetens falldefinitioner som du hittar på <u>Folkhälsomyndighetens webbplats</u>.

## 2 Tekniska förutsättningar

- Klinisk anmälan görs via ett webbformulär
- Rekommenderad webbläsare Google Chrome, även Microsoft Edge kan användas.
- Inga installationer behövs
- Utvecklat för dator i första hand

## 3 Inloggning i SmiNet

Eftersom det finns tekniska begränsningar och rekommendationer som skiljer sig mellan olika regioner är SmiNet tillgängligt både via Sjunet och via internet.

### 3.1 Inloggningsadresser:

- Logga in via Sjunet: https://sminet3-prod.sminet.sjunet.org/
- Inloggning för övriga användare, utanför Sjunet: <u>https://sminet3-prod.sminet.se/</u>

### 3.2 Logga in med SITHS-kort

I nya SmiNet loggar du i första hand in med SITHS-kort. I andra hand kan du logga in med ett gruppkonto. Först visar vi hur du loggar in med SITHS-kort.

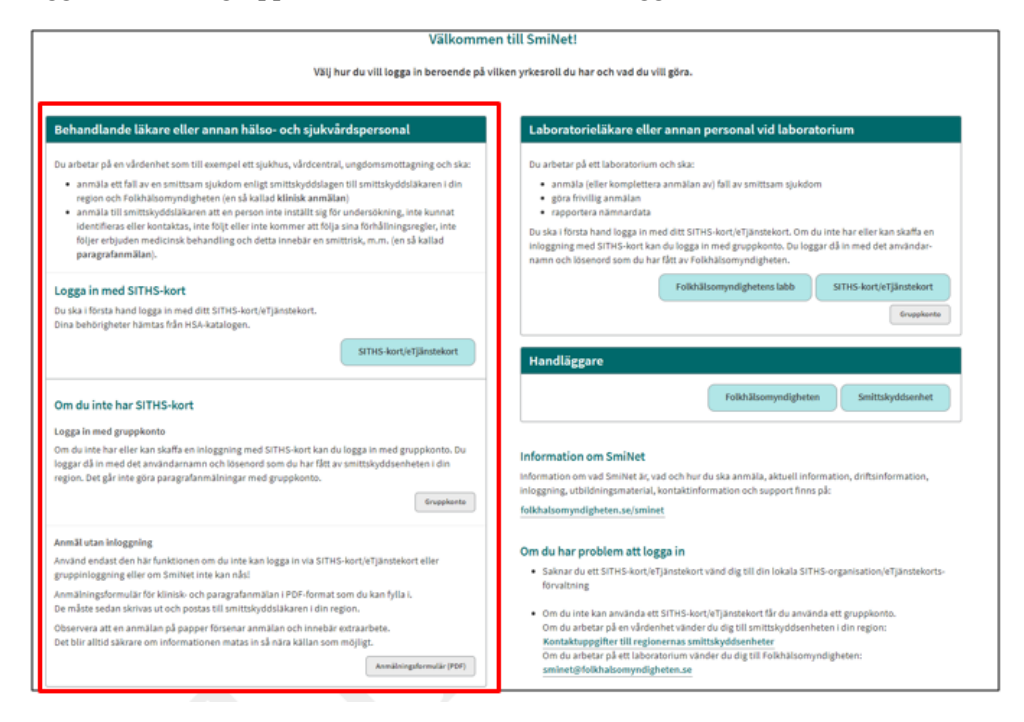

1. Klicka på knappen "SITHS-kort/eTjänstekort".

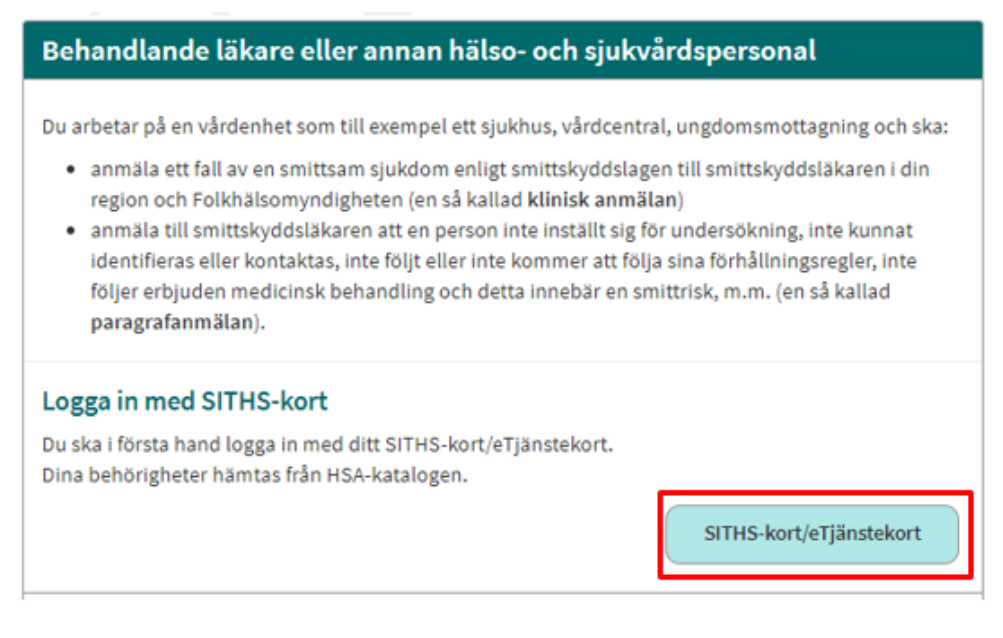

- Sida 4 (18)
  - 2. Välj certifikat för autentisering och klicka på knappen "OK".

|   | -                                                                                                    |  |
|---|----------------------------------------------------------------------------------------------------|--|
| 0 | Olof Karlsson Karlsson Karlsson<br>SITHS Type 1 CA v1 PP<br>Olof Karlsson Karlsson, Inera A8<br>2020-01-08 |  |
|   |                                                                                                    |  |
|   |                                                                                                    |  |
|   |                                                                                                    |  |

3. Skriv in din pinkod och klicka på knappen "Öppna".

| tgärden | kräver att du öppnar din e | legitimation.         |
|---------|----------------------------|-----------------------|
|         | TESTKORT                   | SITHS eID             |
|         | Olof Karls:<br>2022-04-06  | son Karlsson Karlsson |
|         | inera                      | i samarbete med       |
|         |                            |                       |

4. Välj medarbetaruppdrag.

| Välj medarbetaruppdrag |                                      |                               |                |                 |
|------------------------|--------------------------------------|-------------------------------|----------------|-----------------|
|                        |                                      |                               | Q Filtrera     |                 |
| HSA-id                 | Namn 🗸                               | Vårdenhet                     | Syfte          | Vårdgivare      |
| TST5565594230-11KD     | Medarbetaruppdrag på vc Svanen       | Vårdcentralen Svanen          | Administration | Stockholms län  |
| TST5565594230-11KD     | Rapportör Lilla Sprutans Vårdcentral | Lilla Sprutans Vårdcentral AB | Administration | Stockholms län  |
| TST5565594230-11KD     | Rapportör Vårdcentralen Goda Hjärtat | Vårdcentralen Goda Hjärtat    | Administration | Vårdgivare-test |
| TST5565594230-11KD     | VC-handläggare VC-test               | VC-test                       | Administration | Vårdgivare-test |

OBS! För dig som har flera medarbetaruppdrag: Välj den vårdgivare som ska vara avsändare av den kliniska anmälan eller paragrafanmälan som du ska rapportera.

### 3.3 Om du saknar SITHS-kort

Om du saknar SITHS-kort ska du i första hand vända dig till din lokala SITHSorganisation /eTjänstekortsförvaltning för att få hjälp med att beställa ett sådant.

Om du inte kan använda ett SITHS-kort får du använda ett gruppkonto för att logga in i nya SmiNet. Kontakta smittskyddsenheten i din region för mer information och hjälp. Se kontaktuppgifter på inloggningssidan.

## 3.4 Logga in med gruppkonto

Om du inte har eller kan skaffa SITHS-kort för inloggning, kan du logga in med gruppkonto. Du loggar då in med det användarnamn och lösenord som du har fått av smittskyddsläkaren. Klicka på knappen "Gruppkonto" och skriv in de uppgifter som du har fått av din smittskyddsenhet.

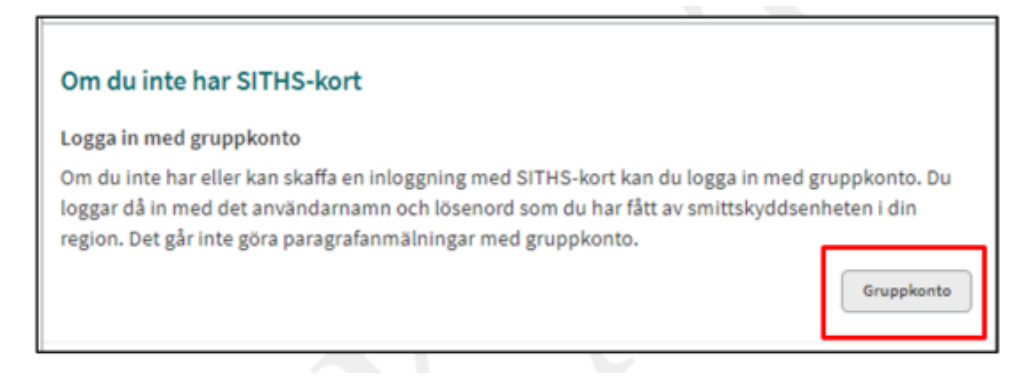

## 3.5 Klinisk anmälan och paragrafanmälan utan inloggning

Använd endast den här funktionen om du inte kan logga in via med SITHSkort/eTjänstekort, gruppkonto eller om SmiNet av något skäl inte är tillgängligt. Klicka på knappen "Anmälningsformulär (PDF)" för att fylla i en klinisk anmälan i PDF-format. Du som ska göra en paragrafanmälan men saknar SITHS-kort klickar på samma knapp för att komma åt paragrafanmälningarnas formulär.

Formuläret måste sedan skrivas ut och postas till smittskyddsläkaren i din region.

| Anmäl utan inloggning                                                                                                    |                          |
|----------------------------------------------------------------------------------------------------|--------------------------|
| Använd endast den här funktionen om du inte kan logga in via SITHS-kon<br>gruppinloggning eller om SmiNet inte kan nås!                           | rt/eTjänstekort eller    |
| Anmälningsformulär för klinisk- och paragrafanmälan i PDF-format som<br>De måste sedan skrivas ut och postas till smittskyddsläkaren i din region | du kan fylla i.          |
| Observera att en anmälan på papper försenar anmälan och innebär extra<br>Det blir alltid säkrare om informationen matas in så nära källan som möj | aarbete.<br>ligt.        |
|                                                                                                    | Anmälningsformulär (PDF) |

## 4 Välj typ av anmälan

När du har loggat in klickar du på knappen "Klinisk anmälan". Du som vill göra en paragrafanmälan hittar mer information om detta på <u>https://www.folkhalsomyndigheten.se/sminet</u>

| O SmiNet klinik testkonto, Klinikrapportór, Klamydia.se Loggo |                                                                                                    |           |                                                                                                    |  |
|---------------------------------------------------------------|----------------------------------------------------------------------------------------------------|-----------|----------------------------------------------------------------------------------------------------|--|
| 🔒 Hem                                                         | Klinisk anmälan Paragrafärenden                                                                                                    |           |                                                                                                    |  |
|                                                               | Välkomm                                                                                                    | ien ti    | ll SmiNet                                                                                                    |  |
|                                                               | Vālj vad d                                                                                                    | u vill gö | śra nedan                                                                                                    |  |
|                                                               | Anmäla fall av smittsam sjukdom                                                                                                    |           | Göra paragrafanmälan                                                                                                    |  |
|                                                               | Du vill anmäla ett fall av en smittasm sjukdom enligt smittakyddslagen till smittakydds-<br>läkaren i din region och Folkhälsomyndigheten (göra en så kallad klinisk anmälan).<br>Klinisk anmälan |           | Du vill anmäla till smittskyddaläseren att en person inte inställt sig för undersökning, inte<br>kunnat identifieras eller kontaktas, inte följt eller inte kommer att följa sina förhållnings-<br>regler, inte följer erbjuden medicinsk behandling och detta innebär en smittrisk, m.m. (göra<br>en så kallad paragrafanmälan). |  |

## 5 Välj diagnos

Klicka på namnet på den diagnos som du vill anmäla för att komma vidare till anmälningsformuläret. Diagnoserna är listade i bokstavsordning.

Du kommer till smittämnena genom att klicka på smittämnenas första bokstav i listan. Du kan också använda sökrutan för att hitta rätt diagnos. När du börjar skriva i sökrutan kommer de diagnoser som innehåller de inskrivna bokstäverna att väljas.

Om du vill anmäla ett fall av en sjukdom som inte är anmälningspliktig, men som t.ex. har fått en anmärkningsvärd utbredning inom ett område eller uppträder i en elakartad form, välj "Övrig sjukdom".

Några sjukdomar har grå text och är märkta med en asterisk och går inte att klicka på. Dessa sjukdomar är endast anmälningspliktiga från laboratorier och behöver

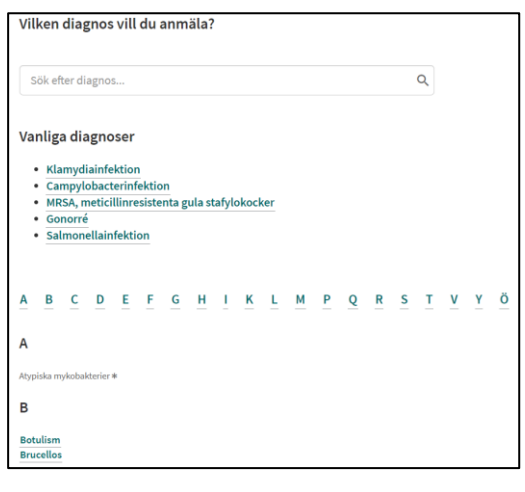

inte anmälas av behandlande läkare.

## 6 Fyll i anmälningsformuläret

Olika fält kommer att visas beroende på vilken sjukdom du vill anmäla. Vissa är gemensamma för alla diagnoser, medan andra bara visas för vissa diagnoser. Nedan beskrivs de vanligaste fälten och vad som kan vara extra viktigt att tänka på vid anmälan.

Obligatoriska fält är markerade med en asterisk (\*).

Om du är osäker på vad som ska fyllas i eller hur du ska göra klickar du på det lilla i:et för att få upp en informationsruta.

### 6.1 Basuppgifter

Under denna rubrik ska du ange vilken typ av anmälan du vill göra.

```
Basuppgifter

Typ av klinisk anmälan * ()

O Kompletterande uppgifter

Nytt fall

O Övertag av behandlingsansvar
```

- Anmäla ett nytt fall: Detta är det vanligaste alternativet, och det som ska väljas första gången ett sjukdomsfall anmäls.
- Skicka in kompletterande uppgifter: Välj detta alternativ om du behöver komplettera en tidigare gjord anmälan med fler uppgifter, eller om du behöver rätta en uppgift som tidigare anmälts. Innehåller färre obligatoriska fält än då du anmäler ett nytt fall.
- Övertag av behandlingsansvar: Om en patient som undersökts för en allmänfarlig sjukdom byter behandlande läkare, ska den läkare som övertar behandlingsansvaret omedelbart underrätta den tidigare behandlande läkaren och smittskyddsläkaren om detta. Smittskyddsläkaren får informationen genom att du gör en anmälan med detta alternativ markerat. Detta alternativ finns alltså inte för alla formulär.
- Avslutad behandling: Detta alternativ går endast att välja för sjukdomen tuberkulos. Välj detta alternativ för att lämna uppföljningsuppgifter om patienten, t.ex. datum för avslutad behandling, total behandlingstid, och om patienten flyttat.

Sida 8 (18)

### 6.2 Om patienten

• **Patient-ID:** Här fyller du i patientens personnummer eller samordningsnummer, enligt formatet ÅÅÅÅMMDD-XXXX.

| atient-ID                                                                    |
|------------------------------------------------------------------------------|
| Personnummer/Samordningsnummer *                                             |
|                                                                              |
| 🛈 Samordningsnummer är en identitetsbeteckning för personer som inte är      |
| eller har varit folkbokförda i Sverige. Syftet med samordningsnummer är att  |
| myndigheter och andra samhällsfunktioner ska kunna identifiera personer även |
| om de inte är folkbokförda i landet. Använd fältet "Annat nummer" om         |
| personnummer eller samordningsnummer saknas, till exempel asylsökande.       |
| ÌÅÅÅMMDD-XXXX                                                                |
| Använd annat nummer                                                          |
|                                                                              |

• Annat nummer: Om du inte har patientens person- eller samordningsnummer, eller patienten saknar sådant, klicka på knappen "Använd annat nummer". Då visas en ruta där du kan skriva både bokstäver, siffror och andra tecken (max 100 stycken). Du får också upp en ruta för födelseår som du måste fylla i (eller välja kryssrutan "Uppgift saknas"). Detta gäller oavsett sjukdom.

| Patient-ID                                                                                                    |
|----------------------------------------------------------------------------------------------------|
| Annat nummer * 🛈                                                                                                    |
| Du kan skriva max 100 tecken.                                                                                                    |
| Adresser från folkbokföringen kan inte hämtas vid annat nummer. Vänligen fyll i fälten för<br>annan adress.                         |
| <ol> <li>Ange "Annat nummer" för patienter som saknar person- eller samordningsnummer, till<br/>exempel för asylsökande.</li> </ol> |
| Födelseår *<br>ÅÅÅÅ<br>□ Uppgift saknas                                                                                             |

• **Rikskod**: Vissa sjukdomar ska anmälas med rikskod istället för personeller samordningsnummer. Du tar fram rikskoden genom att ange födelseår och födelsenummer, det vill säga födelseåret och de fyra sista siffrorna i person- eller samordningsnumret (till exempel 1998-6206).

| Patient-ID                                                                                                    |  |
|----------------------------------------------------------------------------------------------------|--|
| Rikskod * (j)<br>ÅÅÅÅ-NNNN                                                                                                    |  |
| ① Skapa rikskod genom att ange födelseår-födelsenummer (fyra sista siffrorna i person-<br>eller samordningsnumret), till exempel 1998-6206. Använd fältet "Annat nummer" om<br>person- eller samordningsnummer saknas, till exempel för asylsökande. Födelseår fylls i<br>automatiskt från rikskoden. Ändra rikskoden för att uppdatera födelseåret. Kontrollera<br>om det nummer du angivit verkligen är en rikskod i annat fall ska du använda annat<br>nummer. |  |
| Födelseår *<br>ÅÅÅÅ<br>□ Uppgift saknas<br>Använd annat nummer                                                                                                    |  |

• Juridiskt kön: Om du har fyllt i ett personnummer eller rikskod ovan fyller SmiNet automatiskt i juridiskt kön. Det beräknas då utifrån personnumrets eller rikskodens fyra sista siffror. Om samordningsnummer eller annat nummer angetts behöver däremot juridiskt kön anges. Välj alternativet "Uppgift saknas" om patientens juridiska kön är okänt.

| Juridiskt kön * 🛈 |  |  |  |  |
|-------------------|--|--|--|--|
| O Kvinna          |  |  |  |  |
| O Man             |  |  |  |  |
| ○ Uppgift saknas  |  |  |  |  |
|                   |  |  |  |  |

- **Patientens förnamn och efternamn** är obligatoriskt att ange, förutom om du har anmält en sjukdom med rikskod. Uppgifterna hämtas direkt från Skatteverkets folkbokföring, men om denna databas inte är tillgänglig behöver du själv fylla i uppgifterna.
- **Patientens adress och telefonnummer** kan anges, om uppgifterna finns tillgängliga. Adress hämtas från folkbokföringen om den finns.

## 6.3 Om diagnosen

Här anger du vad du baserar diagnosen på. Formulären ser olika ut beroende på vilken sjukdom som du har valt att anmäla, nedan följer några exempel:

| Om diagnosen                        |  |
|-------------------------------------|--|
|                                     |  |
| Grund för diagnos *                 |  |
| Epidemiologiskt samband             |  |
| □ Klinisk bild                      |  |
| Laboratorieverifierad               |  |
| Uppgift saknas                      |  |
|                                     |  |
| Typ av infektion *                  |  |
| ○ Akut sjukdom                      |  |
| ○ Symtomfri smittbärare             |  |
| ○ Uppgift saknas                    |  |
|                                     |  |
| Anledning till undersökning *       |  |
| ○ Smittspårning/kontaktspårning     |  |
| O Utredning av sjukdomssymtom       |  |
| O Annan anledning till undersökning |  |
| ○ Uppgift saknas                    |  |
|                                     |  |

#### Grund för diagnos

Flera alternativ är möjliga att välja. T.ex. är det vanligt att både den kliniska bilden talar för en viss sjukdom och att laboratoriediagnostik påvisat smittämnet, det vill säga att diagnosen är laboratorieverifierad. Asterisken visar att uppgifterna är obligatoriska att fylla i.

- Epidemiologiskt samband innebär att patienten haft en kontakt som kan innebära smitta, t.ex. träffat en person som haft samma sjukdom, varit i ett område med känd förekomst av smittämnet eller varit i kontakt med ett objekt (djur eller livsmedel) som kan antas vara bärare av smittämnet.
- Klinisk bild innebär att symptom, sjukdomsförlopp m.m. talar för diagnosen.
- Laboratorieverifierad innebär att det finns laboratoriefynd som talar för diagnosen.
- Uppgift saknas väljer du om informationen inte är tillgänglig.

#### Typ av infektion

För de flesta sjukdomar kan du ange om det rör sig om akut sjukdom eller om patienten är en symtomfri smittbärare.

#### Anledning till undersökning

Här väljer du varför personen undersöktes för denna sjukdom. Om du anger "Annan anledning" får du upp ett fritextfält där du kan beskriva anledningen. Sida 11 (18)

### 6.4 När, var och hur

I detta avsnitt får du ange när patienten insjuknade och diagnosen ställdes, samt sannolikt smittland och smittort.

Du kan alltid klicka på informationsknappen för att få mer information om hur ska fylla i formuläret.

För insjukningsdatum och diagnosdatum ska du ange det datum då patienten började känna sig sjuk så exakt som möjligt, minst med årtal men gärna med fullständigt datum. Det går också att fylla i år och månad t ex 202104. Det går också att välja alternativet "Uppgift saknas".

Du skriva datumet direkt i rutan:

| Insjukningsdatum 🛈 |  |  |  |  |  |
|--------------------|--|--|--|--|--|
| 2021               |  |  |  |  |  |
| Uppgift saknas     |  |  |  |  |  |

Eller välja datum genom att klicka på kalender-ikonen.

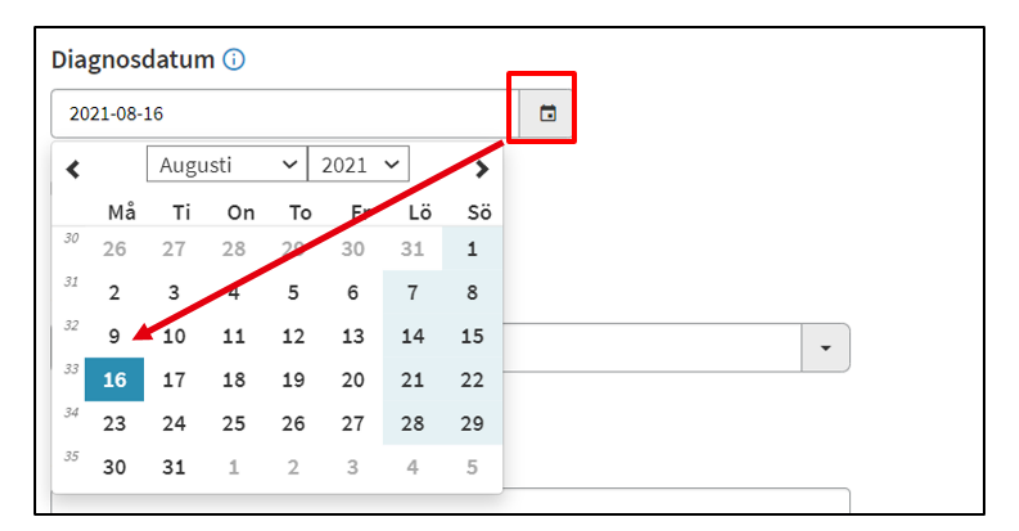

För sjukdomar som vanligen uppstår i samband med resor, har du möjlighet att ange uppgifter som hjälper smittspårning och uppföljning, såsom avrese- och hemkomstdatum, boende m.m. Observera att möjligheten gäller både inrikes- och utrikesresor!

För vissa sjukdomar, som kan smitta på olika sätt, kan du ange den mest sannolika smittvägen. Vilka alternativ som kan väljas beror på vilken sjukdom som anmäls.

Sida 12 (18)

## 6.5 Övriga uppgifter

Här följer frågor om patienten som är viktiga ur ett smittskyddsperspektiv. Frågorna är anpassade till vilken sjukdom som anmäls och kan gälla yrke/sysselsättning, om patienten känner till sin diagnos och vaccinationsstatus. Du har också möjlighet att ange andra viktiga saker om patienten relaterade till sjukdomen.

## 6.6 Åtgärder

Vissa sjukdomar klassas som allmänfarliga och patienter med sådana sjukdomar ska ges skriftliga förhållningsregler i syfte att hindra smittspridning. I smittskyddsanmälan kan du ange vilka förhållningsregler som givits, om det är aktuellt för sjukdomen som anmäls. Det finns också en länk till de smittskyddsblad som Smittskyddsläkarföreningen tagit fram. I patientinformationen finns förhållningsregler som är lämpliga för respektive sjukdom. Förhållningsreglerna ska även journalföras.

Alla allmänfarliga sjukdomar, och en del andra anmälningspliktiga sjukdomar, är dessutom smittspårningspliktiga. Om detta är aktuellt för sjukdomen som anmäls ska du ange uppgifter om status för smittspårningen. Detta är viktigt för smittskyddsenheten att få kännedom om.

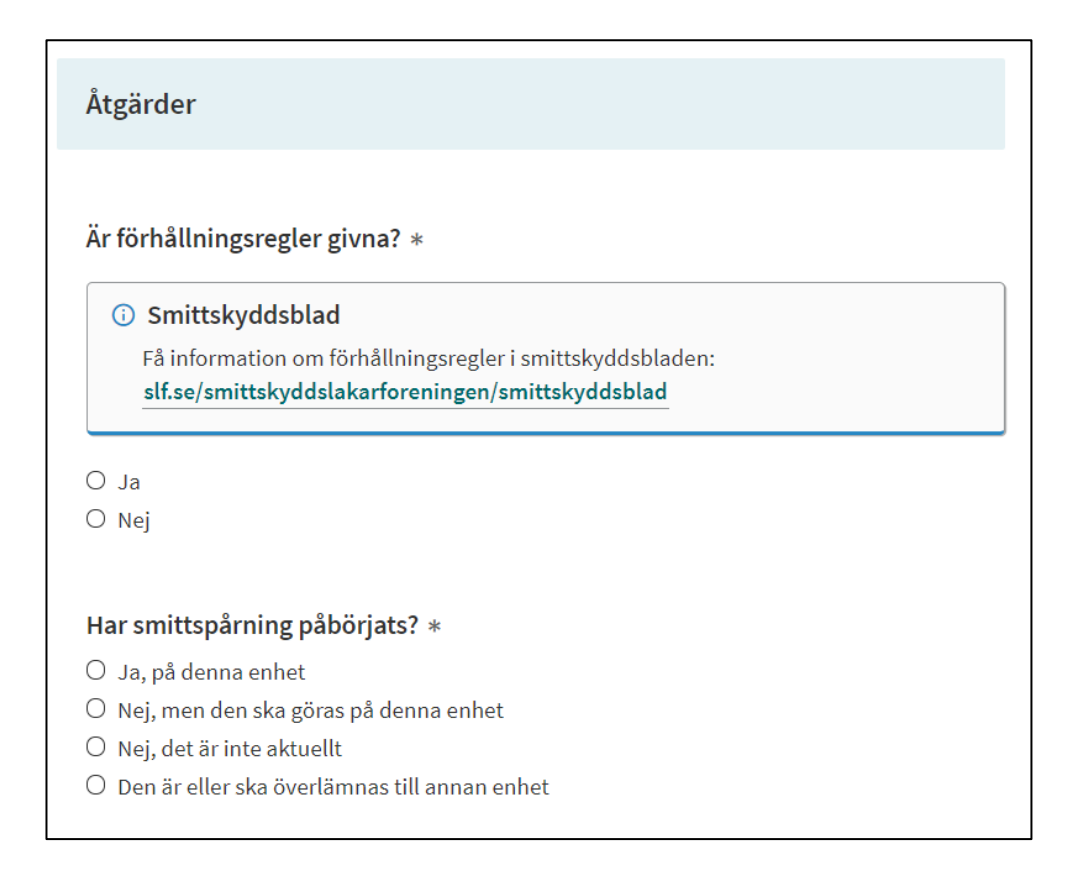

### 6.7 Behandlande läkare

På slutet ska du ange uppgifter om patientens behandlande läkare. Den vårdenhet (klinik, vårdcentral, etc.) som är kopplad till det konto där du är inloggad är förifylld. Om du saknar ett medarbetaruppdrag kommer ingen information att synas om den vårdenhet som du arbetar på. Kontakta din lokala HSA-administratör så att det blir rätt nästa gång.

## 6.8 Ändra vårdenhet

Om du vill ändra vårdenhet för denna anmälan klickar du på knappen "Byt felaktig vårdenhet".

| Behandlande läkare                                    |
|-------------------------------------------------------|
| Vårdenhet *                                           |
| Enhetens namn: Solna närakut<br>Postadress:           |
| Solnagatan 1<br>111 22 Solna                          |
| Telefon: 08 1234567<br>Typ av verksamhet: Vårdcentral |
| Byt felaktig vårdenhet                                |

OBS! När du väljer en annan vårdenhet ändras uppgifterna bara för den här anmälan. För att få rätt vårdenhet automatiskt framöver kontaktar du din HSAadministratör eller din smittskyddsenhet. Klicka på knappen "Välj" för att byta till annan vårdenhet.

|                |                     |               |                       | Sök                 | i listan | Q        |
|----------------|---------------------|---------------|-----------------------|---------------------|----------|----------|
| Län            | Enhetens namn 🔺     | Ingår i enhet | Vårdgivare            | Katalogsökväg       | HSA-id   | <b>^</b> |
| Stockholm (AB) | Ankeborgsklinken 0  | -             | Ankeborgsklinkerna AB | Ankeborgsklinken 0  | -        | Välj     |
| Stockholm (AB) | Ankeborgsklinken 1  |               | Ankeborgsklinkerna AB | Ankeborgsklinken 1  | -        | Välj     |
| Stockholm (AB) | Ankeborgsklinken 10 | -             | Ankeborgsklinkerna AB | Ankeborgsklinken 10 | -        | Välj     |
| Stockholm (AB) | Ankeborgsklinken 11 |               | Ankeborgsklinkerna AB | Ankeborgsklinken 11 | -        | Välj     |
| Stockholm (AB) | Ankeborgsklinken 12 | -             | Ankeborgsklinkerna AB | Ankeborgsklinken 12 | -        | Välj     |
| Stockholm (AB) | Ankeborgsklinken 13 |               | Ankeborgsklinkerna AB | Ankeborgsklinken 13 | -        | Välj     |
| Stockholm (AB) | Ankeborgsklinken 14 | -             | Ankeborgsklinkerna AB | Ankeborgsklinken 14 | -        | Välj     |
| Stockholm (AB) | Ankeborgsklinken 15 |               | Ankeborgsklinkerna AB | Ankeborgsklinken 15 | -        | Välj     |
| Stockholm (AB) | Ankeborgsklinken 16 | -             | Ankeborgsklinkerna AB | Ankeborgsklinken 16 | -        | Välj     |

#### 6.8.1 Sök efter vårdenhet

En ruta visas där du kan söka efter rätt vårdenhet. Här visas ett exempel med testdata. I formuläret kommer du att se uppgifter hämtade från HSA-katalogen.

Du kan söka efter en vårdenhet i listan på olika sätt.

1. Sök i listan

Skriv in text i sökrutan uppe till höger.

|                |                     |               |                       | 15                  |        | ٩    |
|----------------|---------------------|---------------|-----------------------|---------------------|--------|------|
| Län            | Enhetens namn       | Ingår i enhet | Vårdgivare            | Katalogsökväg       | HSA-id |      |
| Stockholm (AB) | Ankeborgsklinken 15 | -             | Ankeborgsklinkerna AB | Ankeborgsklinken 15 | -      | Välj |

#### 2. Filtrera listan

Du kan göra en sökning i varje kolumn i listan genom att klicka på rubriknamnet. På så sätt kan du filtrera listan.

| När du väljer di<br>kontaktar du di                                    | n värdenhet nedan ändr<br>n HSA-administratör elle                                                    | ras uppgifterna ba<br>er din smittskydd                                     | ara för den här anmälan. Fö<br>Isenhet. <mark>Klicka på kolumnru</mark>                      | or att få rätt värdenhet automatisk<br>Ibrikerna för att filtrera listan.                                           | t framöver |
|------------------------------------------------------------------------|----------------------------------------------------------------------------------------------------|-----------------------------------------------------------------------------|----------------------------------------------------------------------------------------------|----------------------------------------------------------------------------------------------------|------------|
|                                                                        |                                                                                                    |                                                                             |                                                                                              | Sök i listan                                                                                                    |            |
| Lan                                                                    | Enhetens namn                                                                                         | Ingar i enhet                                                               | Vardgivare                                                                                   | Katalogsokvag 📉 HSA-id                                                                                              |            |
| -                                                                      | Klamydia.se                                                                                           | -                                                                           | Klamydia.se AB                                                                               | Klamydia.se -                                                                                                    | Välj       |
| Stockholm (AB                                                          | <ol> <li>Ankeborgsklinken 49</li> </ol>                                                               |                                                                             | Ankeborgsklinkerna AB                                                                        | Ankeborgsklinken 49                                                                                                 | Välj       |
| Stockholm (AB                                                          | ) Ankeborgsklinken 48                                                                                 | -                                                                           | Ankeborgsklinkerna AB                                                                        | Ankeborgsklinken 48 -                                                                                               | Välj       |
| Välj din v<br>När du välje<br>automatisk<br>kolumnrub                  | årdenhet<br>er din vårdenhet neda<br>t framöver kontaktar<br>rikerna för att filtrera                 | an ändras uppg<br>du din HSA-ad<br>listan.                                  | gifterna bara för den här<br>ministratör eller din sm                                        | r anmälan. För att få rätt vård<br>ittskyddsenhet. Klicka på                                                        | enhet      |
| Välj din v<br>När du välje<br>automatisk<br>kolumnrub                  | <b>årdenhet</b><br>er din vårdenhet neda<br>t framöver kontaktar<br>rikerna för att filtrera          | an ändras uppg<br>du din HSA-ad<br>listan.                                  | gifterna bara för den här<br>ministratör eller din sm                                        | r anmälan. För att få rätt vård<br>ittskyddsenhet. Klicka på                                                        | enhet      |
| Välj din v<br>När du välje<br>automatisk<br>kolumnrub<br>Län           | årdenhet<br>er din vårdenhet neda<br>t framöver kontaktar<br>rikerna för att filtrera<br>nhetens namn | an ändras uppg<br>du din HSA-ad<br>listan.<br>Ingår i enhet                 | gifterna bara för den här<br>ministratör eller din sm<br>Vårdgivare Ka                       | r anmälan. För att få rätt vård<br>iittskyddsenhet. Klicka på<br>Sök i listan<br>atalogsökväg HSA-id                | enhet      |
| Välj din v<br>När du välje<br>automatisk<br>kolumnrub<br>Län E<br>- vi | årdenhet<br>er din vårdenhet neda<br>t framöver kontaktar<br>rikerna för att filtrera<br>nhetens namn | an ändras uppg<br>du din HSA-ad<br>listan.<br>Ingår i enhet<br>namn som mat | gifterna bara för den häi<br>Iministratör eller din sm<br>Vårdgivare Ka<br>tchar: a se AB Kl | r anmälan. För att få rätt vård<br>iittskyddsenhet. Klicka på<br>Sök i listan<br>atalogsökväg HSA-id<br>amydia.se - | enhet      |

#### 3. Sortera kolumner

För att sortera listan klickar du på den lilla pilen bredvid kolumnrubrikens namn.

|                |                     |               |                       | Sök                 | i listan | ٩    |
|----------------|---------------------|---------------|-----------------------|---------------------|----------|------|
| Län            | Enhetens namn 🍙     | Ingår i enhet | Vårdgivare            | Katalogsökväg       | HSA-id   |      |
| Stockholm (AB) | Ankeborgsklinken 0  | -             | Ankeborgsklinkerna AB | Ankeborgsklinken 0  | -        | Välj |
| Stockholm (AB) | Ankeborgsklinken 1  | -             | Ankeborgsklinkerna AB | Ankeborgsklinken 1  | -        | Välj |
| Stockholm (AB) | Ankeborgsklinken 10 | -             | Ankeborgsklinkerna AB | Ankeborgsklinken 10 | -        | Välj |
| Stockholm (AB) | Ankeborgsklinken 11 | -             | Ankeborgsklinkerna AB | Ankeborgsklinken 11 | -        | Välj |
|                |                     |               |                       |                     |          |      |

#### 4. Scrolla i listan eller byt sida

|                |                     |               |                       |                | Sök i listan |      | Q          |
|----------------|---------------------|---------------|-----------------------|----------------|--------------|------|------------|
| Län            | Enhetens namn 🔺     | Ingår i enhet | Vårdgivare            | Katalogsökväg  | HSA-id       |      |            |
| Stockholm (AB) | Ankeborgsklinken 0  | -             | Ankeborgsklinkerna AB | Ankeborgsklink | (en 0 -      | Välj |            |
| Stockholm (AB) | Ankeborgsklinken 1  | -             | Ankeborgsklinkerna AB | Ankeborgsklink | ken 1 -      | Välj |            |
| Stockholm (AB) | Ankeborgsklinken 10 | -             | Ankeborgsklinkerna AB | Ankeborgsklink | (en 10 -     | Välj |            |
| Stockholm (AB) | Ankeborgsklinken 11 | -             | Ankeborgsklinkerna AB | Ankeborgsklink | (en 11 -     | Välj |            |
| Stockholm (AB) | Ankeborgsklinken 12 | -             | Ankeborgsklinkerna AB | Ankeborgsklink | (en 12 -     | Välj |            |
| Stockholm (AB) | Ankeborgsklinken 13 | -             | Ankeborgsklinkerna AB | Ankeborgsklink | (en 13 -     | Välj |            |
| Stockholm (AB) | Ankeborgsklinken 14 | -             | Ankeborgsklinkerna AB | Ankeborgsklink | (en 14 -     | Välj |            |
| Stockholm (AB) | Ankeborgsklinken 15 | -             | Ankeborgsklinkerna AB | Ankeborgsklink | (en 15) -    | Välj |            |
| Stockholm (AB) | Ankeborgsklinken 16 | -             | Ankeborgsklinkerna AB | Ankeborgsklink | (en 16 -     | Välj | _          |
|                |                     |               |                       |                |              |      | - <b>•</b> |
|                |                     | Föregåen      | de 1 2 3 4 Nästa      |                |              |      |            |

#### 6.8.2 Skriv in ny vårdenhet

Om du inte hittar din vårdenhet i listan klickar du på knappen "Jag hittar inte min vårdenhet".

| kontaktar du din     | HSA-administratör elle | er din smittskydd | lsenhet. Klicka på kolumnru | ıbrikerna för att filt | rera listan. |                                                                                                    |
|----------------------|------------------------|-------------------|-----------------------------|------------------------|--------------|----------------------------------------------------------------------------------------------------|
|                      |                        |                   |                             | Si                     | ök i listan  | Q                                                                                                    |
| Län                  | Enhetens namn 🔺        | Ingår i enhet     | Vårdgivare                  | Katalogsökväg          | HSA-id       | 4                                                                                                    |
| Stockholm (AB)       | Ankeborgsklinken 0     | -                 | Ankeborgsklinkerna AB       | Ankeborgsklinken       | 0 -          | Välj                                                                                                    |
| Stockholm (AB)       | Ankeborgsklinken 1     | -                 | Ankeborgsklinkerna AB       | Ankeborgsklinken       | 1 -          | Välj                                                                                                    |
| Stockholm (AB)       | Ankeborgsklinken 10    | -                 | Ankeborgsklinkerna AB       | Ankeborgsklinken       | 10 -         | Välj                                                                                                    |
| Stockholm (AB)       | Ankeborgsklinken 11    | -                 | Ankeborgsklinkerna AB       | Ankeborgsklinken       | 11 -         | Välj                                                                                                    |
| Stockholm (AB)       | Ankeborgsklinken 12    | -                 | Ankeborgsklinkerna AB       | Ankeborgsklinken       | 12 -         | Välj                                                                                                    |
| Stockholm (AB)       | Ankeborgsklinken 13    | -                 | Ankeborgsklinkerna AB       | Ankeborgsklinken       | 13 -         | Välj                                                                                                    |
| Charles - Las (A.D.) | A                      |                   | A.I.I.I.I.I.I.I.I.I.I.A.B   | A                      | • •          | 1. Carlos 1. Carlos 1. Car |
|                      |                        |                   |                             |                        |              |                                                                                                    |

I rutan anger du namn och telefonnummer på din vårdenhet och klickar på knappen "Spara".

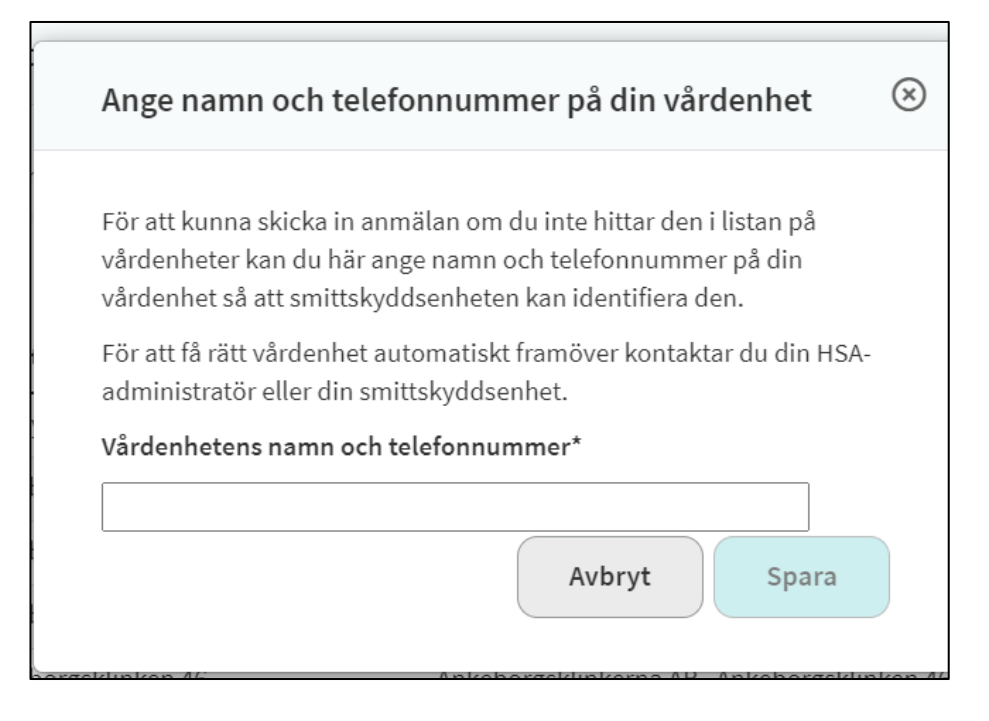

Du ska också ange vilken smittskyddsenhet som ansvarar för fallet och som ska få anmälan.

- Anmälan ska som regel skickas till den smittskyddsenhet där den anmälande mottagningen/verksamheten finns. Denna smittskyddsenhet är också förifylld utifrån den vårdenhet som är kopplad till din inloggning. Här kan smittskyddsenhet saknas om vårdenhetens HSA-administratör inte angett länstillhörighet.
- (OBS! Om du ändrade vårdenhet i förra fältet, behöver du också fylla i vilken smittskyddsenhet som är ansvarig.)
- Digitala vårdgivare ska dock skicka anmälan till den smittskyddsenhet där patienten är folkbokförd.
- Slutligen ska du ange dina uppgifter, i fälten "Anmälarens namn och telefonnummer". Här fylls anmälarens namn i automatiskt om inloggning skett med SIHTS-kort. Om anmälaren är läkare fylls även läkarens namn i, annars måste läkarens namn anges.

| Ansvarig smittskyddsenhet *   |     |
|-------------------------------|-----|
| SME Stockholm (AB)            | x - |
|                               |     |
| Läkarens namn *               |     |
|                               |     |
| Du kan skriva max 255 tecken. |     |
|                               |     |
| Läkarens telefonnummer 🕕      |     |
|                               |     |
| Du kan skriva max 100 tecken. |     |
|                               |     |
| Anmälarens namn               |     |
|                               |     |
| Du kan skriva max 255 tecken. |     |
|                               |     |
| Anmälarens telefonnummer 🛈    |     |
|                               |     |
| Du kan skriva max 50 tecken.  |     |

## 6.9 Granska anmälan

När du fyllt i alla tillgängliga och relevanta uppgifter, klicka på knappen "Granska". Du får då se dina ifyllda uppgifter.

Om du missat att fylla i några obligatoriska fält kommer SmiNet att visa ett felmeddelande och även markera berörda fält med rött. Fyll i dessa fält och klicka därefter igen på "Granska".

Om du klickar på knappen "Avbryt" hamnar du på sidan för att välja diagnos igen.

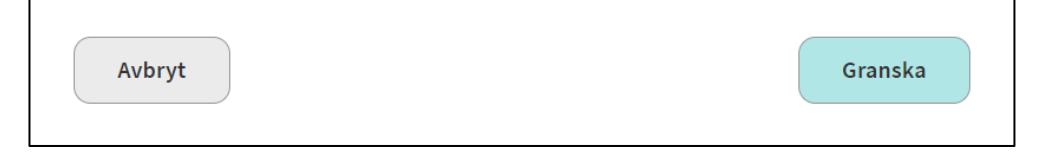

### 6.10 Skicka in anmälan

Om allt ser korrekt ut, klicka på knappen "Skicka". Du får då en bekräftelse på att anmälan har skickats in.

Du kan nu välja att skriva ut anmälan eller arbeta vidare med något annat i systemet. Knappen "Tillbaka till startsidan" tar dig till startsidan. Du kan också klicka på rubrikraden för att gå direkt dit du vill.

## 7 Kontaktuppgifter

- Smittskyddsenheten i din region, se ert intranät eller på Smittskyddsläkarföreningen.
- Mer information om SmiNet finns på Folkhälsomyndighetens webbsida folkhalsomyndigheten.se/sminet
- Din lokala HSA- och SITHS-organisation
- Om du inte vet vem din lokala HSA-administratör är kan du till exempel söka efter information om HSA på ert intranät, kontakta er it-avdelning eller i sista hand ta hjälp av din smittskyddsenhet att hitta rätt.